Schritt 1: Tippen auf "Anmeldung"

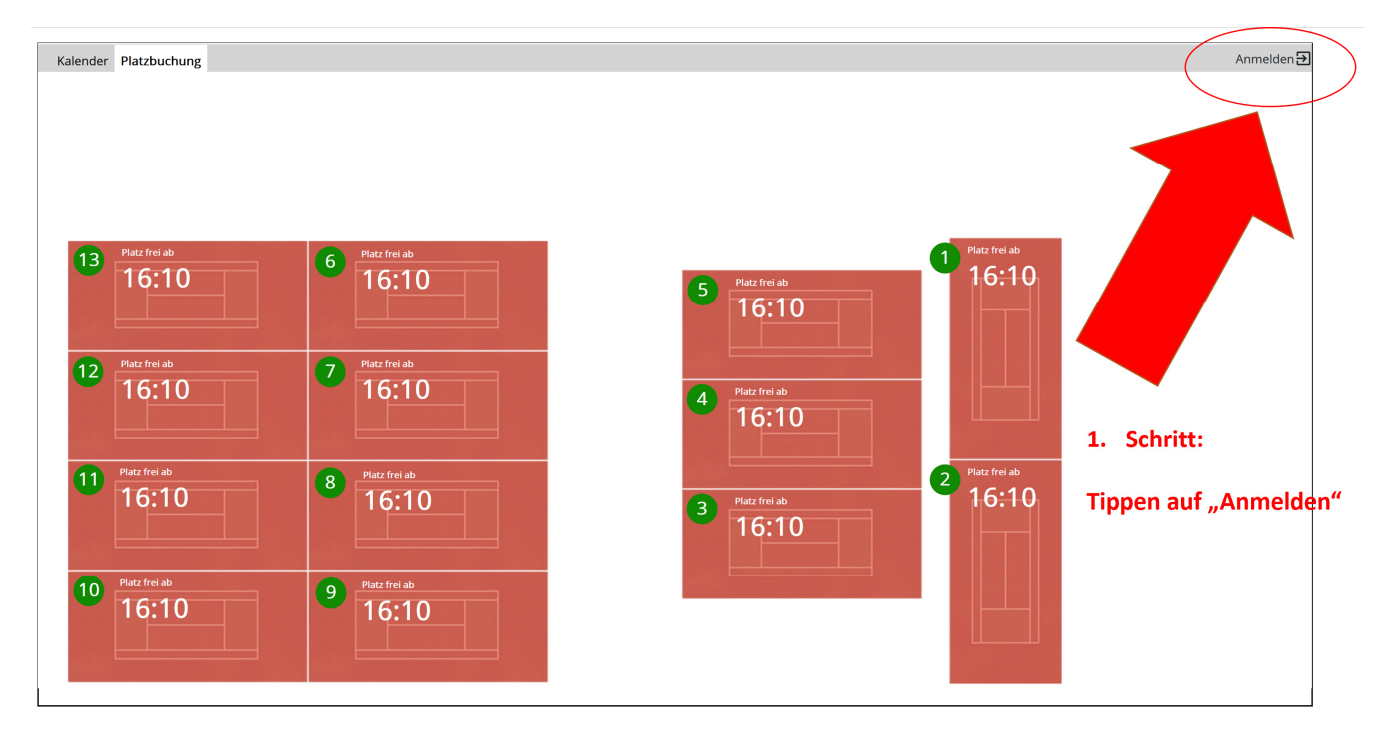

## Schritt 2: Belegungskarte an den Transponder halten ----

#### Mitgliedsname erscheint:

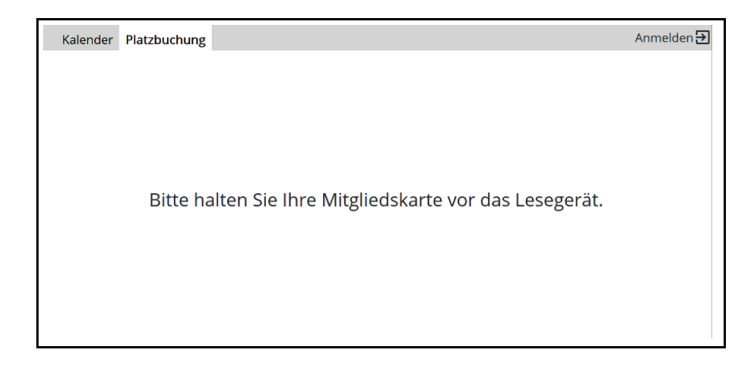

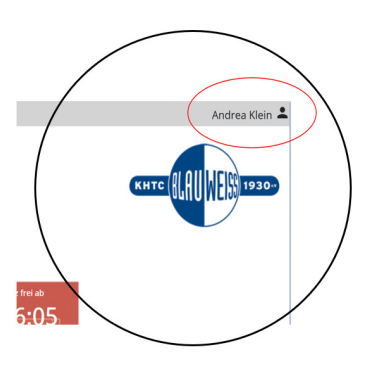

### Schritt 3: Platzauswählen durch Tippen auf den gewünschten Platz

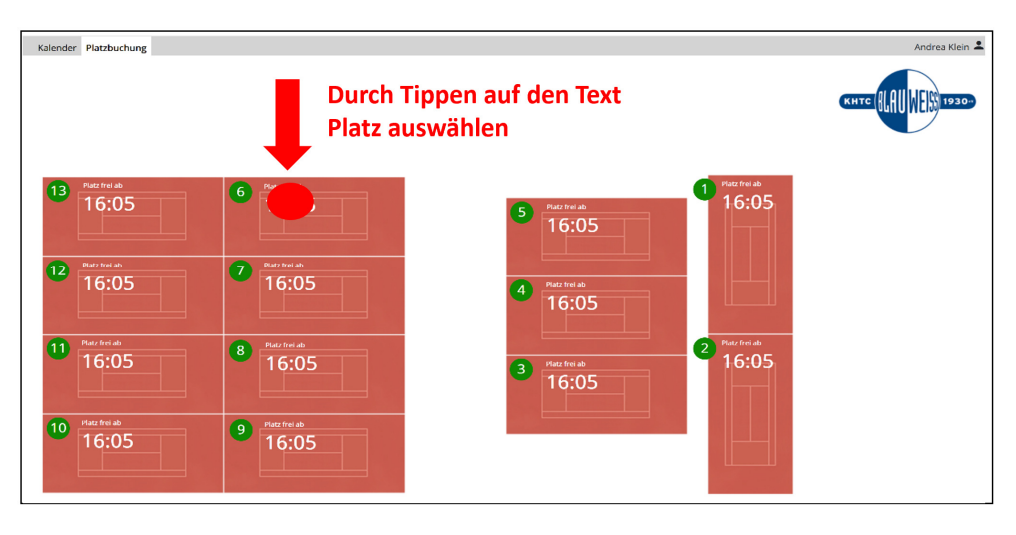

#### Anzeige Buchungsdetails und

## Schritt 4: Einzel (oder Doppel wählen) und Tippen auf weiter

|                             | Buchungsdetails                |   |
|-----------------------------|--------------------------------|---|
| 1 Anlage                    | 2 Details                      | 3 |
| Donnerstag, 25.03.2021      |                                |   |
| Platz                       |                                |   |
| 7                           |                                |   |
| Möglichkeiten zur Teilnahme |                                |   |
| Einzelbuchung               |                                |   |
|                             | hl hiar wann Dannal gawiinceht |   |
| Auswa                       | in mer, wenn Dopper gewunscht  |   |
|                             |                                |   |
| Spieldauer                  |                                |   |
|                             |                                |   |
| Spieldauer     01:00        |                                |   |

Anzeige Übersicht aller buchbaren Plätze, ausgewählter Platz ist blau markiert,

## Schritt 5: Übersicht <u>aller buchbaren Plätze</u> – entweder durch Tippen einen anderen Platz wählen oder direkt mit "WEITER" bestätigen

|                                                                                    |                               | Buchur           | igsdetails                    |                                     |                                    |           |
|------------------------------------------------------------------------------------|-------------------------------|------------------|-------------------------------|-------------------------------------|------------------------------------|-----------|
| Anlage                                                                             |                               | 2                | Details                       |                                     |                                    | 3 Details |
| ie haben die folgende Auswahl g                                                    | etroffen                      |                  |                               |                                     |                                    |           |
| onnerstag, 25.03.2021<br>inzelbuchung<br>1:00<br>ver markierte Platz entspricht Ih | rer Auswahl, Sie kön          | nen hier alterna | Achtung: Che                  | e <b>ck der Sp</b><br>en Platz ausw | <b>ielzeit</b><br><sup>ählen</sup> |           |
| <b>16:15 - 17:15 Platz 1</b><br>01:00                                              | <b>16:15 - 17:15</b><br>01:00 | Platz 2          | <b>16:15 - 17:1</b><br>01:00  | Platz 3                             | <b>16:15 - 17:15</b><br>01:00      | Platz 4   |
| <b>16:15 - 17:15 Platz 5</b><br>01:00                                              | <b>16:15 - 17:15</b><br>01:00 | Platz 6          | <b>16:1515</b><br>01:00       | Platz 7                             | <b>16:15 - 17:15</b><br>01:00      | Platz 8   |
| <b>16:15 - 17:15 Platz 9</b><br>01:00                                              | <b>16:15 - 17:15</b><br>01:00 | Platz 10         | <b>16:15 - 17:15</b><br>01:00 | Platz 11                            | <b>16:15 - 17:15</b><br>01:00      | Platz 12  |
|                                                                                    | ]                             |                  |                               |                                     |                                    |           |
| <b>16:15 - 17:15</b> Platz 13<br>01:00                                             |                               | Nenn and         | oror Platz gov                | wünscht                             | auf diesen tin                     | nen       |

Schritt 6: Karte / Karten der Mitspieler an den Transponder halten

|                                                                     |                  | Buchungsdetails                                      |          |
|---------------------------------------------------------------------|------------------|------------------------------------------------------|----------|
| 🖉 Anlage                                                            |                  | Details                                              | 3 Detail |
| <b>Donnerstag, 25.03.2</b><br>Einzelbuchung                         | 2021             |                                                      |          |
| <b>16:15 - 17:15</b><br>01:00                                       | Platz 7          | latat Kartan dar Mitanialar var des Losserrät helten |          |
| Teilnehmer                                                          |                  | (oder Gastbuchung vornehmen)                         |          |
| <ol> <li>Riein , Andrea</li> <li>Bitte halten Sie Ihre I</li> </ol> | Mitgliedskarte v | or das Lesegerät. Gast                               |          |
| < Zurück                                                            |                  | Dann tippen zum Bestätigen                           | Buchen   |

### Schritt 7: Buchungsdetails mit "Buchen" bestätigen

|                                            |         | Buchungsdetails                                   |           |
|--------------------------------------------|---------|---------------------------------------------------|-----------|
| 🕗 Anlage                                   |         | 🖉 Details                                         | 3 Details |
| <b>Donnerstag, 25.03.</b><br>Einzelbuchung | 2021    |                                                   |           |
| <b>16:15 - 17:15</b><br>01:00              | Platz 7 |                                                   |           |
| Teilnehmer                                 |         |                                                   |           |
| 1. Klein , Andrea                          |         |                                                   |           |
| 2. Berger , Sandra                         |         | Abschließend: Buchung bestätigen<br>hier tippen ( | Buchen    |

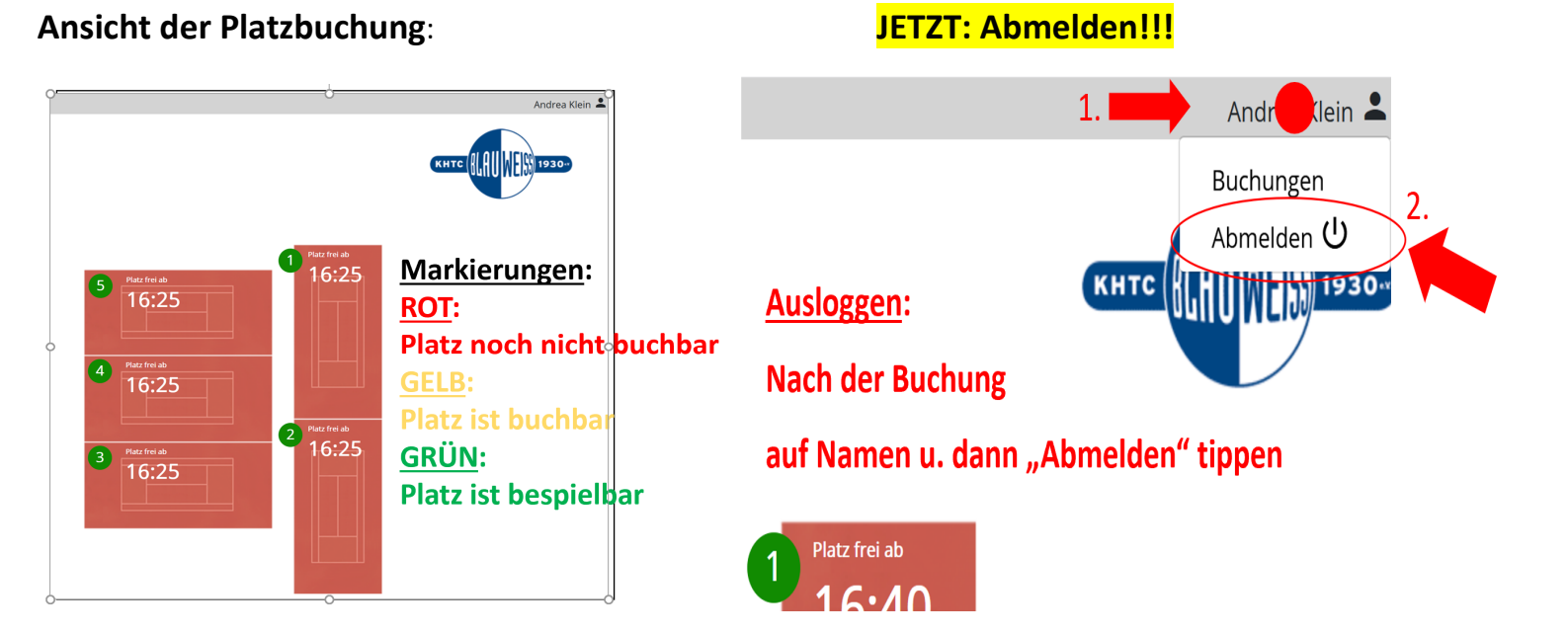

#### Stornierung einer Buchung (bis 15 Min nach Buchung möglich)

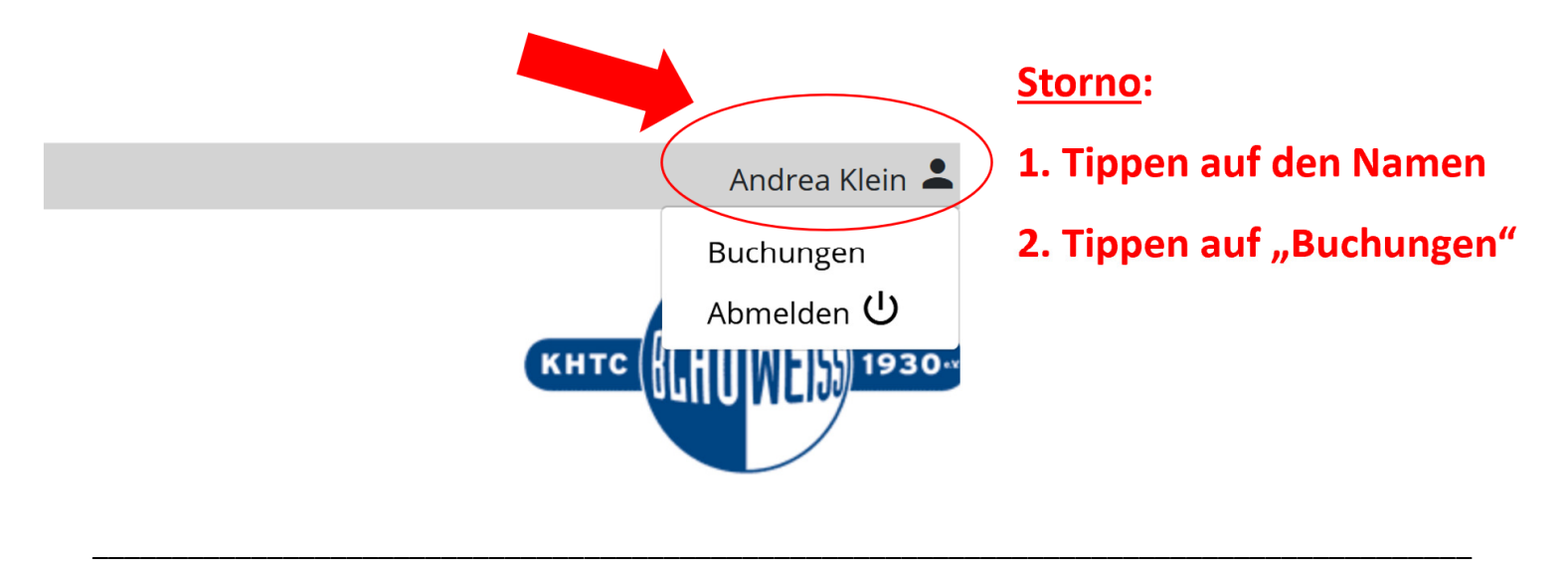

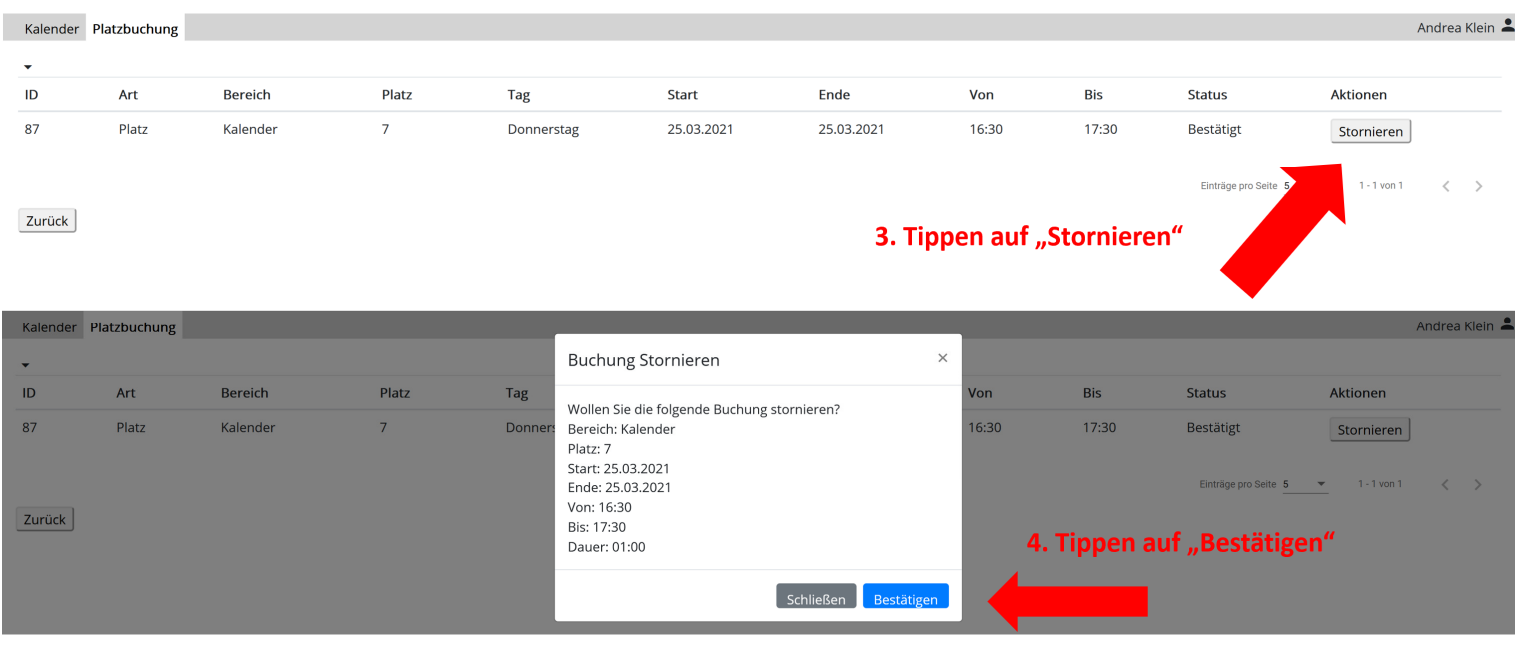

Andrea Klein

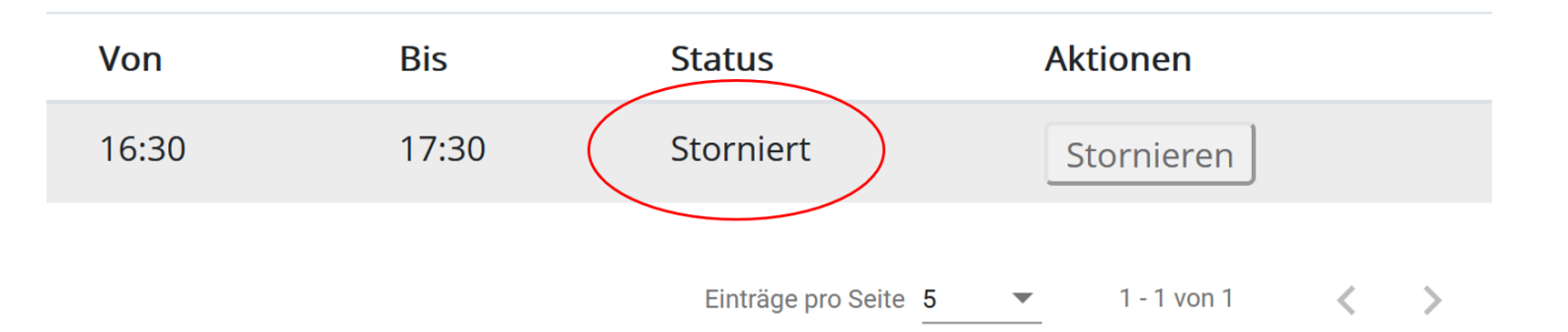

Anschließend wieder <u>ABMELDEN</u>

| Kalen  | der Platzbuc | hung |                              |                              |                                     |     |                    |               |               |               |    |               | Andrea Klein 🛔 |
|--------|--------------|------|------------------------------|------------------------------|-------------------------------------|-----|--------------------|---------------|---------------|---------------|----|---------------|----------------|
| <      | 25.03,2021   | >    |                              |                              |                                     |     |                    |               |               |               |    |               |                |
| $\sim$ |              |      |                              |                              |                                     | Don | nerstag, 25.03.202 | 1             |               |               |    |               |                |
|        | 1            | 2    | 3                            | 4                            | 5                                   | 6   | 7                  | 8             | 9             | 10            | 11 | 12            | 13             |
| 07:00  |              |      | 07:00 - 22:00<br>Platzsperre | 07:00 - 22:00<br>Platzsperre | 07:00 - 22:00<br>Platzsperre        |     |                    |               |               |               |    |               |                |
| 08:00  |              |      |                              |                              |                                     |     |                    |               |               |               |    |               |                |
| 09:00  |              |      |                              |                              | -                                   |     |                    |               |               |               |    |               |                |
| 10:00  |              |      |                              |                              | ··· ··· ··· ··· · · · · · · · · · · |     |                    |               |               |               |    |               |                |
| 11:00  |              |      |                              |                              |                                     |     |                    |               |               |               |    |               |                |
| 12:00  |              |      |                              |                              | -                                   |     |                    |               |               |               |    |               |                |
| 13:00  |              |      |                              |                              | -                                   |     |                    |               |               |               |    |               |                |
| 14:00  |              |      |                              |                              |                                     |     |                    |               |               |               |    |               |                |
| 15:00  |              |      | -                            |                              |                                     |     |                    | 15:00 - 16:00 | 15-20, 16-20  |               |    |               |                |
| 16:00  |              |      |                              |                              |                                     |     | 16:15 - 17:15      | 16:00 - 17:00 |               |               |    | 16:00 - 18:00 | 16:00 - 18:00  |
| 17:00  |              |      |                              |                              |                                     |     | Klein, Andrea      |               | 16:30 - 17:30 | 16:30 - 17:30 |    | Training      | Training       |
| 18:00  |              |      |                              |                              |                                     |     |                    |               |               |               |    |               |                |
| 19:00  |              |      |                              |                              |                                     |     |                    |               |               |               |    |               |                |
| 20:00  |              |      |                              |                              |                                     |     |                    |               |               |               |    |               |                |
| 21:00  |              |      |                              |                              |                                     |     |                    |               |               |               |    |               |                |

#### Tippen auf "Kalender" bietet einen Überblick über die aktuellen Tagesbuchungen

# Ansicht:

Wenn eingeloggt: Ansicht der Buchernamen in Kalenderansicht Im Internet und ohne Login: Ansicht der gebuchten Felder ohne Namen der Bucher

## WELCHE PLÄTZE SIND WANN BUCHBAR, siehe MARKIERUNG:

- **<u>ROT</u>**: Platz ist noch nicht buchbar
- **<u>GELB</u>**: Platz ist buchbar (innerhalb mind. 50 Min. bespielbar)

**<u>GRÜN</u>** Platz ist direkt buchbar u. bespielbar

## Buchungsregeln im Kurzüberblick:

- Buchung nur mit der eigenen Buchungskarte
- Ein freier Platz ist frühestens 5 Minuten vor Spielbeginn buchbar
- Anschlussbuchungen sind frühestens 50 Minuten vor Spielbeginn möglich
- Mit Jugendkarten können nur die Plätze 6 13 gebucht werden
- Spielzeit für Einzel und Doppel 60 Minuten
- Es kann nur einmal am Tag gebucht werden
- Ein Gastspiel ist nicht möglich